## Configurazione Konnex con Modulo Wago 753-646.

## Premessa:

Questa configurazione è stata effettuata su PLC Wago 750-8100 con scheda Konnex 753-646.

Software utilizzato : e!Cockpit e ETS5, manuale di riferimento : "eC-ApplicationNote-WagoAppKNX.pdf".

In e!Cockpit è stata installata WagoAppKNX (direttamente dal Library Manager)

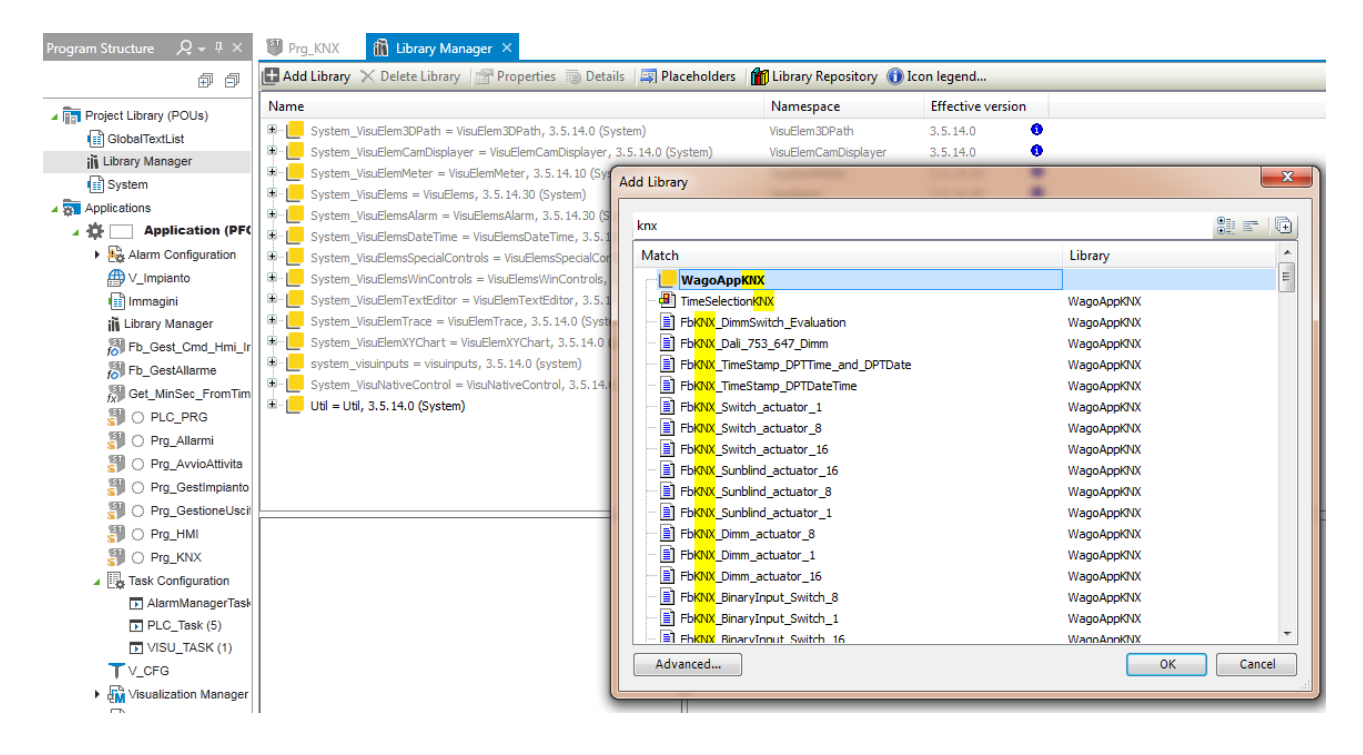

In ETS5 sono stati installati:

- Driver Gewiss dimmer GWA9301, scaricati dal sito.
- Driver Gewiss alimentatore GW90710, scaricati dal sito : NON necessari.
- Driver Scheda Wago KNX 753-646.
- Driver Interfaccia eelectron "IN00A02RIPRS00010100.knxprod" (dovevano essere altri driver del tipo di sicurezza, ma siccome non si riusciva a importarli, sono stati usati questi).

## Procedura e!Cockpit per la gestione di un dimmer:

- 1. Creare una POU per la gestione dei dimmer, che noi abbiamo chiamato KNX
- 2. Inserire l'oggetto "WagoAppKNX.FbKNX\_Master" per la gestione della scheda e denominarlo: KNX\_Master
- Creare l'oggetto "WagoAppKNX.FbDPT\_1\_Byte" per la gestione del dimmer (questo oggetto ci consente di comandare il dimmer passandogli un valore assoluto che va da 0 (0% potenza) a 255 (100% potenza), denominare questo oggetto : M1\_001\_Dimmer01.

Importante : l'oggetto deve essere denominato obbligatoriamente col prefisso : "M1\_001\_" (in caso di secondo dimmer sarà "M1\_002\_") vedi il manuale di riferimento per dettagli.

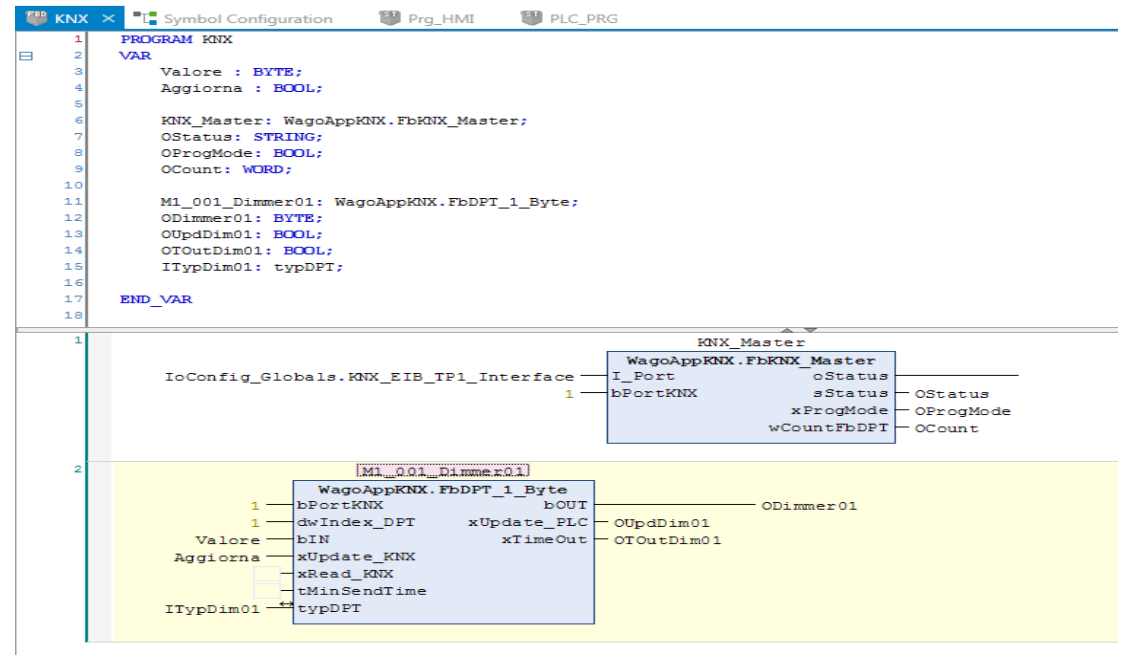

 Creare il file XML ( es: "Cabina.PFC100\_2ETH\_ECO.Application.xml " ) da importare in ETS con la procedura descritta nel manuale , selezionando la nostra funzione dalla "Symbol configuration" (che va aggiunta al progetto), poi si seleziona la funzione e poi si clikka su "Build" e infine su "Generate Code"

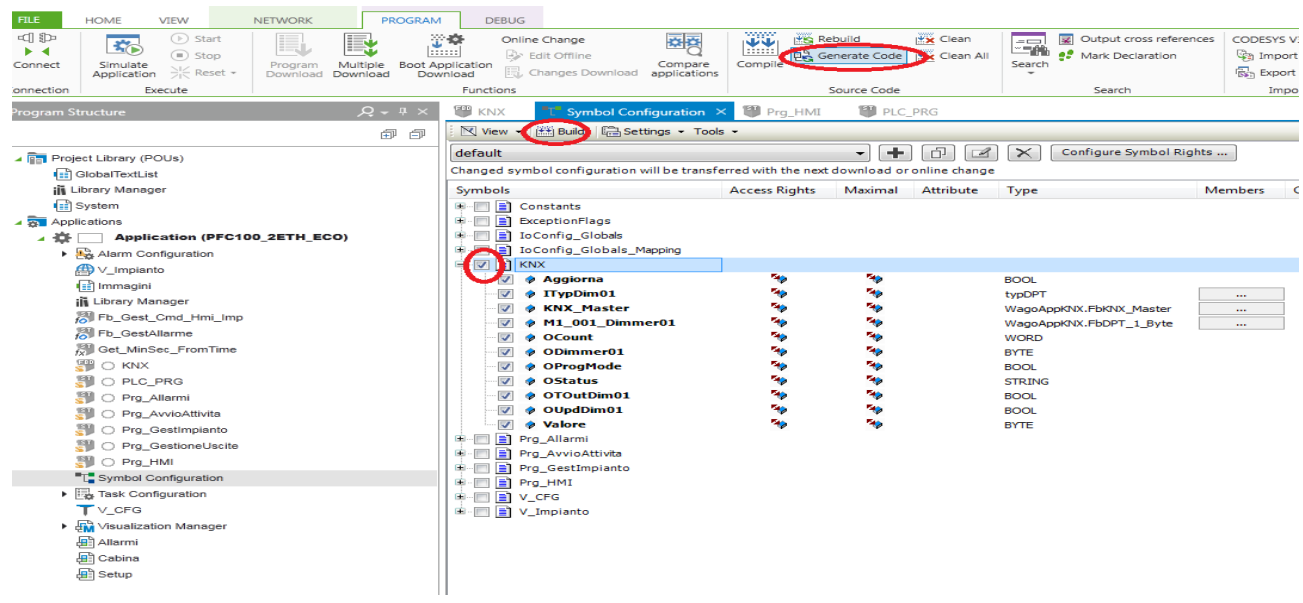

## Procedura ETS5 per la gestione di un dimmer:

- 1. Creare un progetto a 3 livelli
  - a. Click su [+ "Aggiungi Indirizzi principale"] denominato "Dimmer"
  - b. Creare un gruppo intermedio denominato "Dimmer\_CMD" (clickkando su "Dimmer")
  - c. Creare un indirizzo di gruppo denominato "Dimmer\_01" (clickkando su "Dimmer\_CMD")
- 2. Aggiungere un locale (denominato "Cabina")
- 3. Aggiungere nel locale "Cabina":
  - a. Interfaccia KNX (TP1-Klemme) indirizzo 1.1.1
  - **b.** Dimmer KNX 1 canale 500W ...... indirizzo 1.1.2

| Edifici                                     | •                 | Indirizz Locale         | Descrizione | Programma Applicativo               | Adr Prg P           | ar Grp Cfg Produttore | e                 | Numero              | d' Prodotto                |                       |
|---------------------------------------------|-------------------|-------------------------|-------------|-------------------------------------|---------------------|-----------------------|-------------------|---------------------|----------------------------|-----------------------|
| Cartelle Dinamiche                          |                   | 11-                     |             |                                     |                     | GEWISS                |                   | GW90710             | Alimentatore KNX 640mA     |                       |
| 🗊 CabinaSauna                               |                   | 1.1.0                   |             | KNX IP Router - IN00A02RIP          |                     | Eelectron             |                   | IN00A02R            | IP KNX IP Router           |                       |
| * Settori                                   |                   | 11.1.1                  |             | TP1-Klemme                          | 000                 | 🛇 🛇 🛛 WAGO Kon        | takttechnik       | 753-646             | TP1-Klemme                 |                       |
| A 💥 Cabina                                  |                   | 1.1.2                   |             | Dimmer KNX 1 canale 500W univers    | ale S 1.0 🛛 💙 😋 😋   | 🛛 🛇 🛇 GEWISS          |                   | GWA9301             | Dimmer KNX 1 canale 500W ( | universale            |
| 1.1 Alimentatore KNX 640mA                  |                   |                         |             |                                     |                     |                       |                   |                     |                            |                       |
| 1.1.0 KNX IP Router                         |                   |                         |             |                                     |                     |                       |                   |                     |                            |                       |
| 🖻 📗 1.1.1 TP1-Klemme                        |                   |                         |             |                                     |                     |                       |                   |                     |                            |                       |
| 1.1.2 Dimmer KNX 1 canale 500W university   | ale               | Dispositivi Parametro   |             |                                     |                     |                       |                   |                     |                            |                       |
| Indirizzi di Gruppo 🔻                       |                   |                         |             |                                     |                     |                       |                   |                     |                            | ∧ □ ×                 |
| 🕂 Aggiungi Indirizzi di Gruppo 🛛 🛪 🗙 Cancel | la 붗 Download 🔹 🌔 | Info 🔹 幻 Reset 🧳 Cancel | a *         |                                     |                     |                       |                   |                     | Cerca                      | Q                     |
| Indirizzi di Gruppo                         | Oggetto *         |                         | Dispos      | sitivo 1                            | Trasmissi Tipo Dato | C R W T U             | Prodotto          | Programma           | Lunghe Priorita            | i Indirizzo di Gruppo |
| Cartelle Dinamiche                          | C: KNX.M1_001_Dim | mer01 -                 | 1.1.1 TP    | P1-Klemme S                         |                     | C - W T U             | TP1-Klemme        | TP1-Klemme          | 1 byte Bassa               | 0/0/1                 |
| 🔺 🚟 0 Dimmer                                | 2: Comando valore | Valore %                | 1.1.2 Di    | immer KNX 1 canale 500W universaleS |                     | C • W • •             | Dimmer KNX 1 can. | Dimmer KNX 1 canale | 500W univer1 byte Bassa    | 0/0/1                 |
| ▲ 盟 0/0 Dimmer_CMD                          |                   |                         |             |                                     |                     |                       |                   |                     |                            |                       |
| 8 0/0/1 Dimmer 001                          |                   |                         |             |                                     |                     |                       |                   |                     |                            |                       |
|                                             |                   |                         |             |                                     |                     |                       |                   |                     |                            |                       |

**4.** Importare il file XML ( es: "Cabina.PFC100\_2ETH\_ECO.Application.xml " ) creato in e!Cockpit, clicckando sotto "Settori" su "1.1.1. TP1-Klemme", passando alla scheda "Parametro" e poi clikkando su "Apri finestra specifica parametri prodotto" e importando il file.

| Cartelle Dinamiche                         |                             |                                            |
|--------------------------------------------|-----------------------------|--------------------------------------------|
| X Settori                                  | <b>*</b>                    |                                            |
| 🗙 Cabina                                   |                             | Anzi finestra specifica parametri prodotto |
| 1.1 Alimentatore KNX 640mA                 |                             | Apri mesua specifica parametri prodotto    |
| 1.1.0 KNX IP Router                        |                             |                                            |
| 🗉 🚺 1.1.1 TP1-Klemme                       |                             |                                            |
| II.1.2 Dimmer KNX 1 canale 500W universale | Onnatti di onunno Parametro |                                            |

5. A questo punto spostandosi nella scheda "Oggetti di gruppo" troveremo il dimmer importato, trascinarlo nell'indirizzo di gruppo denominato "Dimmer\_01"

| 🕂 Aggiungi Settore   🔹 🗙 Cancella  👲 Dor    | wnload 🔻 🌔 Info 👻 🔮  | 🕽 Reset 🧳 Car       | ncella *           |                  |                   |                   |           |       |                |            |    | Cerca         |                |
|---------------------------------------------|----------------------|---------------------|--------------------|------------------|-------------------|-------------------|-----------|-------|----------------|------------|----|---------------|----------------|
| 🔲 Edifici                                   | *                    | Numero 4 N          | Nome               | Funzione Oggetto | Descrizione       | Indirizzo di Gi I | unghe C R | WΤ    | U Tipo Dato    | Priorità   |    |               |                |
| Cartelle Dinamiche                          |                      | 📫 0 K               | NX.M1_001_Dimmer01 |                  | Functionblock ty. | . 0/0/1 1         | byte C -  | WT    | U              | Bassa      |    |               |                |
| 🋍 CabinaSauna                               |                      |                     |                    |                  |                   |                   |           |       |                |            |    |               |                |
| 💥 Settori                                   | *                    |                     |                    |                  |                   |                   |           |       |                |            |    |               |                |
| 🔺 💥 Cabina                                  |                      |                     |                    |                  |                   |                   |           |       |                |            |    |               |                |
| 1.1 Alimentatore KNX 640mA                  |                      |                     |                    |                  |                   |                   |           |       |                |            |    |               |                |
| 1.1.0 KNX IP Router                         |                      |                     |                    |                  |                   |                   |           |       |                |            |    |               |                |
| 4 🔟 1.1.1 TP1-Klemme                        |                      |                     |                    |                  |                   |                   |           |       |                |            |    |               |                |
| 0: KNX.M1_001_Dimmer01 -                    |                      |                     |                    |                  |                   |                   |           |       |                |            |    |               |                |
| 1.1.2 Dimmer KNX 1 canale 500W univers      | ale                  |                     |                    |                  |                   |                   |           |       |                |            |    |               |                |
|                                             |                      | Oggetti di grup     | ppo Parametro      |                  |                   |                   |           |       |                |            |    |               |                |
| Indirizzi di Gruppo 🔻                       |                      |                     |                    |                  |                   |                   |           |       |                |            |    |               | ^              |
| 🕂 Aggiungi Indirizzi di Gruppo   🔹 🗙 Cancel | la 붗 Download 🔻 🌖    | Info 🔻 <u>റ</u> Res | et 🧳 Cancella *    |                  |                   |                   |           |       |                |            |    | Cerca         |                |
| TIndirizzi di Gruppo 🔹                      | Oggetto *            |                     |                    | Dispositivo      |                   | Trasmissi Tipo D  | ato C     | R W   | T U Prodotto   | Programma  | Li | unghe Priorit | à Indirizzo di |
| Cartelle Dinamiche                          | ##0: KNX.M1_001_Dimr | mer01 -             |                    | 1.1.1 TP1-Klemme | :                 | 5                 | C         | - W 1 | T U TP1-Klemme | TP1-Klemme | 11 | oyte Bassa    | 0/0/1          |
| 🔺 🎛 0 Dimmer                                |                      |                     |                    |                  |                   |                   |           |       |                |            |    |               |                |
| ▲ 🔠 0/0 Dimmer_CMD                          |                      |                     |                    |                  |                   |                   |           |       |                |            |    |               |                |
| 8 0/0/1 Dimmer_001                          |                      |                     |                    |                  |                   |                   |           |       |                |            |    |               |                |

 Clicckare sotto "Settori" su "1.1.2 Dimmer ....." nella scheda "Oggetti di gruppo" troveremo gli oggetti del dimmer, trascinare "2 Comando Valore (valore %) " nell'indirizzo di gruppo denominato "Dimmer\_01"

| Edifici                                       | •                   | Numero         | Nome                     | Funzione Oggetto         | Descrizione       | Indirizzo di Gi L | unghe  | CR    | wт         | U Tipo I                   | Dato            | Priorità                         |         |            |                  |
|-----------------------------------------------|---------------------|----------------|--------------------------|--------------------------|-------------------|-------------------|--------|-------|------------|----------------------------|-----------------|----------------------------------|---------|------------|------------------|
| Cartelle Dinamiche                            |                     | <b>■</b> ‡ 0   | Commutazione             | On/Off                   |                   | 1                 | bit (  | - :   | w -        | - up/dov                   | vn              | Bassa                            |         |            |                  |
| 💼 CabinaSauna                                 |                     | <b>1</b>       | Regolazione luminosità   | Incrementa/Decrem        |                   | 4                 | bit (  | - 3   | - W        | - dimmi                    | ng control      | Bassa                            |         |            |                  |
| X Settori                                     |                     | 2              | Comando valore           | Valore %                 | Dimmer_001        | 0/0/1 1           | byte ( | 2 - 2 | W -        | -                          |                 | Bassa                            |         |            |                  |
| A X Cabina                                    |                     | ■ <b>7</b>  16 | Stato                    | On/Off                   |                   | 1                 | bit (  | C R   | - T        | <ul> <li>up/dov</li> </ul> | vn              | Bassa                            |         |            |                  |
| 11- Alimentators KNY 640mA                    |                     | ■4 1/<br>■#lon | Valore luminosità        | Valore %                 |                   | 1                 | byte ( | R     | - 1        | - percen                   | tage (-12812/%) | )Bassa                           |         |            |                  |
| 1 1 0 KNX TO Double                           |                     | =€ 20<br>=7 20 | Allarme tensione 250V    | Vero/Falso               |                   | 1                 | bit (  |       | - I<br>. т | - T-Dit                    |                 | Barra                            |         |            |                  |
| 1.1.0 KNA IP Router                           |                     | =+ 25<br>■7 30 | Allarme surriscaldamento | Vero/Falso               |                   | 1                 | hit (  | R     | . т        | - 1-bit                    |                 | Bacca                            |         |            |                  |
| 1.1.1 TP1-Klemme                              |                     | -4150          | And the Sumsedia and the | Vero/Talso               |                   | -                 |        |       |            | 2.010                      |                 | 0000                             |         |            |                  |
| I 1.1.2 Dimmer KNX 1 canale 500W universa     | ile                 |                |                          |                          |                   |                   |        |       |            |                            |                 |                                  |         |            |                  |
| 0: Commutazione - On/Off                      |                     |                |                          |                          |                   |                   |        |       |            |                            |                 |                                  |         |            |                  |
| ■2 1: Regolazione luminosità - Incrementa/I   | Decrementa .        | . Oggetti di g | ruppo Parametro          |                          |                   |                   |        |       |            |                            |                 |                                  |         |            |                  |
| Indirizzi di Gruppo 🔻                         |                     |                |                          |                          |                   |                   |        |       |            |                            |                 |                                  |         |            | ^ ⊏              |
| 🕂 Aggiungi Indirizzi di Gruppo   🔹 🗙 Cancelli | a 🛨 Download 🔻 🌔    | 🕽 Info 🔹 🛃 R   | leset 🧳 Cancella 💌       |                          |                   |                   |        |       |            |                            |                 |                                  | Ce      | rca        |                  |
| Indirizzi di Gruppo 🔹                         | Oggetto *           |                |                          | Dispositivo              |                   | Trasmissi Tipo Da | ato    | с     | R W        | T U Pr                     | odotto          | Programma                        | Lungh   | e Priorità | Indirizzo di Gra |
| Cartelle Dinamiche                            | 2 0: KNX.M1_001_Dim | imer01 -       |                          | 1.1.1 TP1-Klemme         |                   | S                 |        | С     | - W        | T U TP1                    | -Klemme         | TP1-Klemme                       | 1 byte  | Bassa      | 0/0/1            |
| 4 🔀 0 Dimmer                                  | 2: Comando valore   | - Valore %     |                          | 1.1.2 Dimmer KNX 1 canal | e 500W universale | eS .              |        | С     | - W        | Din                        | nmer KNX 1 can  | Dimmer KNX 1 canale 500W univer. | .1 byte | Bassa      | 0/0/1            |
| ▲ 🔡 0/0 Dimmer_CMD                            |                     |                |                          |                          |                   |                   |        |       |            |                            |                 |                                  |         |            |                  |
| 🔀 0/0/1 Dimmer_001                            |                     |                |                          |                          |                   |                   |        |       |            |                            |                 |                                  |         |            |                  |

- 7. A questo punto la configurazione è terminata bisogna scaricarla in ogni singolo oggetto, per prima cosa assegneremo un indirizzo all'oggetto come segue:
  - a. Interfaccia KNX (TP1-Klemme):

Mettere un ponticello che servirà per indicare che si vuole impostare l'indirizzo sulla scheda (vedi anche il manuale), poi sotto "Settori" click pulsante destro mouse su "1.1.1. TP1-Klemme"  $\rightarrow$  "Scarica"  $\rightarrow$  "Scarica Indirizzo Fisico", al termine togliere il ponticello dalla scheda.

b. Dimmer KNX 1 canale 500W :

Premere con un giravite sul tasto sotto il marchio "CE", il led si accenderà in Rosso, poi sotto "Settori" click pulsante destro mouse su su "1.1.2 Dimmer .....""  $\rightarrow$ "Scarica"  $\rightarrow$  "Scarica Indirizzo Fisico", al termine il led si spegnerà.

- 8. Infine inviare la programmazione a ogni singolo elemento come segue:
  - a. sotto "Settori" click pulsante destro mouse su "1.1.1. TP1-Klemme" → "Scarica" → "Scarica Programma Applicativo"
  - b. sotto "Settori" click pulsante destro mouse su su "1.1.2 Dimmer ....."" → "Scarica"
     →"Scarica Programma Applicativo"

Nota in questo caso non si deve ponticellare la scheda ne premere il tastino sul dimmer

| <ul> <li>Cartelle Dinan</li> <li>CabinaSauna</li> <li>Settori</li> <li>Cabina</li> <li>1.1 Aliment</li> <li>1.1.0 KNX IP</li> </ul> | niche<br>atore KNX 640mA<br>Router                                                                                                    | ×                                        |                                                                                                    |                                                                                        |                                              |                                                                      |                                                              |                                                          |                                                |
|----------------------------------------------------------------------------------------------------|----------------------------------------------------------------------------------------------------|------------------------------------------|----------------------------------------------------------------------------------------------------|----------------------------------------------------------------------------------------|----------------------------------------------|----------------------------------------------------------------------|--------------------------------------------------------------|----------------------------------------------------------|------------------------------------------------|
| <ul> <li>▶ ■ 1.1.1 TP1-Ki</li> <li>▶ ■ 1.1.2 Dimme</li> </ul>                                                                       | Scarica<br>Cancella<br>Info<br>Reset Dispositivo                                                                                            | )<br>Ctrl + R                            | Scaricamento completo<br>Scaricamento parziale<br>Scarica Indirizzo Fisico<br>Sovrascrivi Indirizzi Fisico | Ctrl + Shift + L<br>Ctrl + D<br>Ctrl + Shift + I<br>Ctrl + Shift + Alt + I             |                                              |                                                                      |                                                              |                                                          |                                                |
| Indirizzi di Gruppo<br>Aggiungi Indirizzi<br>Indirizzi di Grup<br>Cartelle Dinar<br>Indirizzi 0 Dimmer                              | Anteprima Tabella Filtro<br>Confronta Dispositivo<br>Stampa Etichetta<br>Trasferisci Parametri e Flags<br>Scollega<br>Be Add To My Products | ,                                        | Scarica Programma Applicativo<br>fo * ⑦ Reset ⑦ Cancella *<br>r01 -<br>Jore %                              | Ctrl + Shift + Alt + D<br>Dispositivo<br>1.1.1 TP1-Klemme<br>1.1.2 Dimmer KNX 1 canale | Trasmissi Tipo Dato<br>S<br>500W universaleS | C R W T U Prodotto<br>C - W T U TPI-Klemme<br>C - W - Dimmer KNX1 ca | Programma<br>TP1-Klemme<br>nDimmer KNX 1 canale 500W univer. | Cerca<br>Lunghe Priorită<br>1 byte Bassa<br>1 byte Bassa | A      Indirizzo di Gruppo     0/0/1     0/0/1 |
| ✓ ₩ 0/0 Dimmer,<br>₩ 0/0/1 Dimmer                                                                                                   | Cancella Cancella Capia Copia Incolla Incolla Incolla Capia                                                                                 | CANC<br>Ctrl + X<br>Ctrl + C<br>Ctrl + V |                                                                                                    |                                                                                        |                                              |                                                                      |                                                              |                                                          |                                                |